## **TECHNICAL INSTRUCTIONS**

#### FOR

# Software Update 23TC05

## EV Charging Performance + Display Software Update

#### CERTAIN 2023 bZ4X

The repair quality of covered vehicles is extremely important to Toyota. All dealership technicians performing this recall are required to successfully complete the most current version of the E-Learning course "Safety Recall and Service Campaign Essentials". To ensure that all vehicles have the repair performed correctly; technicians performing this repair are required to currently have completed <u>all of the following courses:</u>

- TIC206A - Electrical Repair 1 - TEC100E – GTS+ Level 1

It is the dealership's responsibility to select technicians that have completed the above courses to perform this repair. Carefully review your resources, the technician skill level, and ability before assigning technicians to this repair. It is important to consider technician days off and vacation schedules to ensure there are properly trained technicians available to perform this repair at all times.

# **OPERATION FLOW CHART** I. The flow chart is for reference only. DO NOT use it in place of the full technical instructions. Follow ALL steps as outlined in the full technical instructions to confirm the software update is completed correctly. Verify Vehicle Eligibility 1. Confirm vehicle VIN matches the RO. No further action required. -Not Covered-2. Check Vehicle Inquiry System for software update eligibility. Perform Health Check using GTS+ ONLY Is the vehicle FWD or AWD? FŴD AŴD FWD = Check 6 ECUs AWD = Check 7 ECUs Is there a Calibration Update available for any of the ECUs Identified in the Affected ECUs table under CURRENT CALIBRATION ID? YĖS NO Update each ECU one by one

Software update complete. Return the vehicle to the customer.

## **II. IDENTIFICATION OF AFFECTED VEHICLES**

- Check the TIS Vehicle Inquiry System to confirm the VIN is involved in this Campaign, and that it has not already been completed prior to dealer shipment or by another dealer.
- TMS warranty will not reimburse dealers for repairs completed on vehicles that are not affected or were completed by another dealer.

# **III. PREPARATION**

#### 1. PARTS

a. There are no parts required for this campaign.

#### 2. TOOLS, SUPPLIES & EQUIPMENT

- Standard Hand Tools
- GTS+

# NOTE: This update requires the use of GTS+. Do not use Techstream to complete software updates on the bZ4x.

• DCA-8000P Battery Diagnostic Tool

# IV. BACKGROUND

A software update has been developed for certain 2023 model year bZ4X. The enhancements include improvements of the DC-charging performance, visualization of the remaining range, current state of charge (SOC), and real-life energy consumption. \*7 4 **EFFECTED ECU LOCATIONS** ECU SYSTEM NUMBER 2 1 EV ECU (EV) 3 EV BATTERY ECU 2 6 MOTOR GENERATOR 3 ECU PLUG IN CONTROL ECU 4 (PWC) AIR CONDITIONER 5 5 ECU (A/C) COMBINATION METER 6 REAR MOTOR 1 \*7 GENERATOR ECU NOTE: \*AWD vehicles only

# V. SAFETY PRECAUTIONS

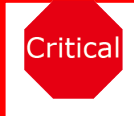

# **CRITICAL INFORMATION - READ THOROUGHLY**

An ECU could be damaged if an error occurs in the communication while reprogramming the ECU. Confirm all work is performed as described in these instructions.

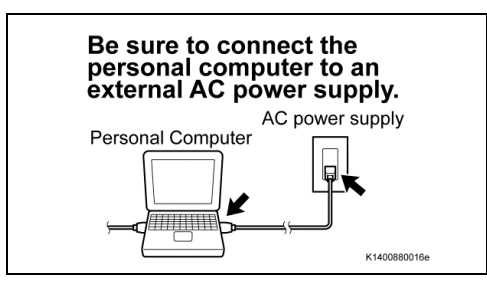

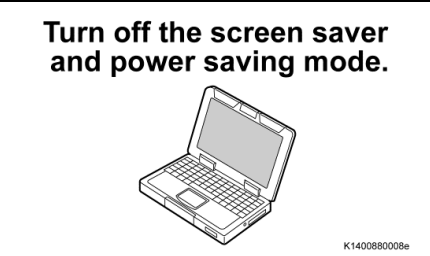

*DO NOT* block the ventilation opening.

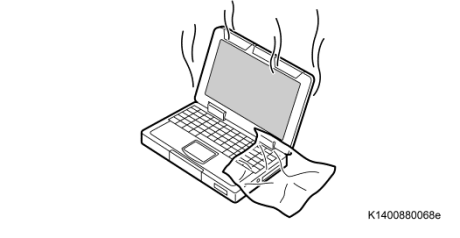

#### STABILIZE THE POWER TO THE PERSONAL COMPUTER

a) Be sure to connect the personal computer to an external AC power supply.

**NOTICE:** 

1.

The ECU could be damaged if the battery voltage of the personal computer drops while reprogramming.

b) Turn off the screen saver and power saving mode of the personal computer so that the power to the hard disk is stable.

#### **NOTICE:**

If the screen saver or power saving mode launches while reprogramming, the communication may be disconnected, resulting in the damage of the ECU.

c) **DO NOT** block the ventilation opening for the cooling fan of the personal computer.

#### NOTICE:

If the ventilation opening for the cooling fan is blocked with a sheet cover or similar, the personal computer may be heated excessively, causing the operation of the personal computer to stop.

If the personal computer stops operating, the communication for reprogramming signals could be stopped, resulting in damage to the ECU.

#### **VI. DETERMINE CALIBRATION UPDATE STATUS**

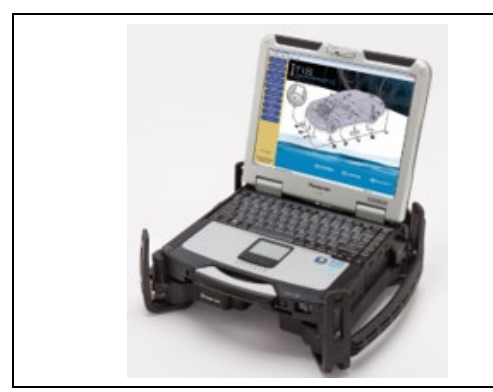

#### 1. PERFORM HEALTH CHECK

a. Using GTS+, perform a Health Check.

If any DTC's are found that indicate a safety risk at performing this repair, do not proceed until they have been resolved.

Note: This Service Campaign covers only the ECUs listed as detailed in these instructions. It does not cover the diagnosis or replacement of any other parts on the vehicle.

# 2. DETERMINE CALIBRATION UPDATE STATUS

- a. Locate the <u>Update</u> column for the <u>ECUs listed in the Affected ECUs table</u> in the <u>Enhanced</u> tab.
- b. Determine the status of an available update; indicated by a YES or NO.

| 2023 bZ4X EV 1 Production Date 04/13/2022 5625mile Battery:13.3<br>Health Check Result                                                                                                    |                                                                      |                                                 |                   |                               |                                                                    | Region : NA                                              | 242676                                                     | - 19                                                       | ď i '                                            |
|----------------------------------------------------------------------------------------------------|----------------------------------------------------------------------|-------------------------------------------------|-------------------|-------------------------------|--------------------------------------------------------------------|----------------------------------------------------------|------------------------------------------------------------|------------------------------------------------------------|--------------------------------------------------|
| Status       Status       Op/M4/2023 06:51:33     Compensation Pressure<br>(surgicing)       Pront:     Pront:       BELL Security Key -     Rest:       Bell Security Key -     Rest:       Bell Security Key -     Rest: </td <td>023 bZ4X EV  </td> <td></td> <td>Production Dat</td> <td>e 04/13/2022  </td> <td>5625mile</td> <td></td> <td></td> <td>Batt</td> <td>ery:13.5V</td>                                                                                                    | 023 bZ4X EV                                                          |                                                 | Production Dat    | e 04/13/2022                  | 5625mile                                                           |                                                          |                                                            | Batt                                                       | ery:13.5V                                        |
| Grave     Compensation Pressure<br>(pst(gauge))     Compensation Pressure<br>(pst(gauge))     Protection is required the control of the control of the contro                                                                                                    | lealth Check Result                                                  |                                                 |                   |                               |                                                                    |                                                          |                                                            |                                                            |                                                  |
| Objective2003-00-51403   Compensation Pressure   Image: Status Opensation Pressure   Image: Status Opensation Pressu                                                                                                    | STATUS                                                               |                                                 |                   |                               |                                                                    |                                                          |                                                            |                                                            |                                                  |
| Effusion     Please wait:       Enhanced     Generic       System     BAAB4201300       Calibration     Update       System     SAA84201300       Calibration     Update       System     SaA84201300       Completed:     06/14/2023 06:59:43       Completed:     06/14/2023 06:59:43       Completed:                                                                                                    | 06/14/2023 06:51:03<br>Campaign Status: <u>OPEN</u><br>PERMANENT: NO | Compensation Pressure<br>[psi(gauge)]<br>Front: |                   | A dealar com<br>If this Techs | tream has estan<br>nection is required to<br>tream is used to supp | ablished a C<br>ensure all TIS fun<br>ort US Dealer acti | Corporate n<br>ctionality is availa<br>vities please chang | etwork conn<br>ble, such as campai<br>te your user type to | <b>ection.</b><br>gn validation.<br>US Dealer 1. |
| Enhanced   Generic   No   Z   U     Plage (Control)   No   Z   No   Z   No     D1C   No   Z   No   Z   No     D1C   Enhanced   Cancel   No   Z   No     D1C   Enhanced   Cancel   No   Z   No     D1C   Enhanced   Cancel   No   Z   No     D1C   Enhanced   Cancel   No   Z   No     D1C   Enhanced   System   Calibration   No   No   No     Control   Enhanced   System   Calibration   No   No   No     Control   Enhanced   Completed: 06/14/2023 06:59:43   No   No   No   No     Control   System   Control   Current CID   No   No   No   No     Control   System   Control   Current CID   No   No   No   No     Control   System   Calibration   Current CID   No   No   No     Control   System   Calibration   Current CID   No   No   No     Control   System   Control   Current CID   No   No                                                                                                    | ECU Security Key: -                                                  | Rear:                                           | Health Check      |                               | \$30700-DL-004                                                     |                                                          |                                                            |                                                            |                                                  |
| Enhanced Generic Completed: 06/14/2023 06:59:43<br>Enhanced Generic Completed: 06/14/2023 06:59:43<br>Enhanced Generic Completed: 06/14/202 | Caution                                                              |                                                 |                   | Please wait.                  |                                                                    |                                                          |                                                            |                                                            |                                                  |
| Image: Status     Configure     Rob     DTC     Update       Brack/EPB     Cancel     -     No     2     1     No       DTC     Ender Status     Cancel     -     No     2     1     No       DTC     Ender Status     Cancel     -     No     2     1     No       DTC     Ender Status     Cancel     -     No     2     1     No       Calibration Information     System Voltage     -     -     No     1     No       Calibration Information     System     Calibration Status     Calibration No     1     No     1     No       Prove 200 02 00 02     Subscription Expression 30dd     -     No     0     1     Yes       Combination Meter     Op/C     System     Calibration     Current CID     No     0     1     Yes       DTC     System     Completed: 06/14/2023 06:59:43     Current CID     No     0     1     Yes       Combination Meter     System     Description     Curr./Conf     Pending     History     Test Falled     FFD     SB <td>Enhanced Gener</td> <td>ic</td> <td></td> <td></td> <td></td> <td></td> <td></td> <td></td> <td></td>                                                                                                    | Enhanced Gener                                                       | ic                                              |                   |                               |                                                                    |                                                          |                                                            |                                                            |                                                  |
| Brake/EPS     Cancel     No     S     1     No       Image: Construction information     Calibration     Calibration     Update     No     No                                                                                                    | * Plug-in Control                                                    |                                                 | S                 |                               |                                                                    | nitor Status                                             | Configure                                                  | RoB DTC                                                    | Update<br>Yes                                    |
| Directorphon   Calibration     Image: System Control Module "A" System Voltage   x     System   System Voltage     System   Status System Control Module "A" System Voltage     Calibration Information   Update     Brakes Breacker   No     Ver2023.02.001.02   Subsociation System     Combination Meter   Completed: 06/14/2023 06:59:43     Combination Meter   No     Directorphon   Current CID     No   0     System   Description     Combination Meter   No     Directorphon   Current CID     No   No     System   Calibration     Update   System     System   Configure     Rescription   Current CID     No   1     Verzon   Saston42V10F     Saston42V10F   Saston42V10F     Saston42V10F   Saston42V10F     Saston42V10F   Saston42V10F     Saston42V10F   Saston42V10F     Saston42V10F   Saston42V10F     Saston42V10F   Saston42V10F     Saston42V10F   Saston42V10F     Saston42V10F   Saston42V10F                                                                                                    | Brake/EPB                                                            |                                                 |                   |                               | Cancel                                                             | -                                                        | No                                                         | 5 1                                                        | No                                               |
| Cl378A2   Brake System Control Module "A" System Voltage   *   Image: Claibration information     Calibration information   Update     System   BA3A04201300     Reake Booster   No     No   Image: System Control Module "A" System Voltage     Ver2023.02.00142   Subscription Expiration.3653                                                                                                    | DTC                                                                  |                                                 | Description       |                               | Curr / (                                                           | Ionf Pending                                             | History                                                    | Test Falled FF                                             | D SB                                             |
| Calibration   Update     System   8A3A04201300     No   No     No   No </td <td>C137BA2 Brake Syste</td> <td>m Control Module "A" System Vo</td> <td>bltage</td> <td></td> <td>×</td> <td></td> <td></td> <td>*</td> <td>No</td>                                                                                                    | C137BA2 Brake Syste                                                  | m Control Module "A" System Vo                  | bltage            |                               | ×                                                                  |                                                          |                                                            | *                                                          | No                                               |
| Brake Bookter   No   I   Io     Image: Status Bookter   No   Image: Status Bookter   No   Image: Status Bookter     Image: Status Bookter   No   Image: Status Bookter   Image: Status Bookter     Image: Status Bookter   Completed: 06/14/2023 06:59:43   Image: Status Bookter   Image: Status Bookter     Image: Status Bookter   System   Current CID   No   Image: Status Bookter     Image: Status Bookter   Description   Current CID   No   Image: Status Bookter     Image: Status Bookter   Description   Current CID   No   Image: Status Bookter     Image: Status Bookter   Description   Current CID   No   Image: Status Bookter     Image: Status Bookter   Description   Current CID   No   Image: Status Bookter     Image: Status Bookter   Description   Current CID   No   Image: Status Bookter     Image: Status Bookter   Description   Current CID   No   Image: Status Bookter     Image: Status Bookter   Description   Current CID   No   Image: Status Bookter     Image: Status Bookter   Description   Current Cid   Update   Image: Status Bookter     Image: Status Bookter   Status Bookter   Status Bookter   Image: Status Bookter   Ima                                                                                                    | System                                                               |                                                 |                   | Calibration                   |                                                                    |                                                          |                                                            | Update                                                     |                                                  |
| Ver2023 02 001 02 Subscripton Expiration:365d         Image: Non-Status       Completed: 06/14/2023 06:59:43         Combination Meter       Monitor Status       Configure       RoB       DTC       Update         Different CID       -       No       0       1       yes         Different CID       -       No       0       1       yes         Different CID       -       No       0       1       yes         B132187       Lost Communication with EMV       Ealibration       X       Calibration       Update       ¥       No         System       B380042V410F       B380042V420A       Update       Yes       Yes                                                                                                    | Brake Booster                                                        | 8A3A0420                                        | 1300              |                               |                                                                    |                                                          | No                                                         | 1 1                                                        | No                                               |
| New 2023 0.2. 001 02     Subscription Expiration.3655       Enhanced     Generic     Completed: 06/14/2023 06:59:43       Combination Meter     No     0     1     Yes       Dictionance     Current CID     No     0     1     Yes       Dictionance     Current CID     No     0     1     Yes       Dictionance     Current CID     No     0     1     Yes       Dictionance     Current CID     No     0     1     Yes       Dictionance     Current CID     No     0     1     Yes       Dictionance     Current CID     No     0     1     Yes       Dictionance     Current CID     Current CID     No     0     1     Yes       Dictionance     Distribution information     Calibration     Update     Yes     Yes       S380042V410F     S380042V420A     S380042V420A     Yes     Yes     Yes                                                                                                    |                                                                      |                                                 |                   |                               |                                                                    |                                                          | 1                                                          | <b>ī 🗙</b> ၉[                                              |                                                  |
| Enhanced     Generic     Completed: 06/14/2023 06:59:43       Combination Meter     No     0     1     Yes       Combination Meter     No     0     1     Yes       DIC information     Dic current CID     No     0     1     Yes       Dic information     Current CID     Current CID     No     0     1     Yes       Dic information     Dic current Cide     Calibration Information     Calibration     Update     Yes     No     Ves     Yes       System     Calibration     Update     Yes     Yes     Yes     Yes     Yes                                                                                                    | 💮 Ver2023.02.001.02 Subscription Expire                              | ation:365d                                      |                   |                               |                                                                    |                                                          |                                                            |                                                            | (··) o                                           |
| Enhanced     Generic     Completed: 06/14/2023 06:59:43       System     Monitor Status     Configure     RoB     DTC     Update       Combination Meter     No     0     1     Yes       DTC     Description     Current CID     -     No     0     1     Yes       DTC     Description     Current CID     -     No     0     1     Yes       DTC     Description     Current CID     -     No     0     1     Yes       B132187     Lost Communication with EMV     Calibration     Update     Yes     Yes     Yes       System     Calibration     Update     Yes     Yes </td <td></td> <td></td> <td></td> <td></td> <td></td> <td></td> <td></td> <td></td> <td></td>                                                                                                    |                                                                      |                                                 |                   |                               |                                                                    |                                                          |                                                            |                                                            |                                                  |
| Enhanced     Generic     Completed: 06/14/2023 06:59:43       System     Monitor Status     Configure     RoB     DTC     Update       DTC     Description     Curr / Conf     Pending     History     Test Failed     FFD     SB       B132187     Lost Communication with EMV     X     Calibration     Calibration     Update     Yes       System     Calibration     Update     Yes     Yes     Yes     Yes                                                                                                    |                                                                      |                                                 |                   |                               |                                                                    |                                                          |                                                            |                                                            |                                                  |
| System   Monitor Status   Configure   RoB   DTC   Update     Combination Meter   No   0   1   Yes     DTC   Description   Curr./ Conf   Pending   History   Test.Failed   FFD   SB     B132187   Lost Communication with EMV   X   X   X   X   X   No     Calibration information   System   Calibration   Update   Yes   Yes     System   S380042V410F   S380042V420A   Update   Yes                                                                                                    | Enhanced Generic                                                     | Completed: 06/                                  | /14/2023 06:59:43 |                               |                                                                    |                                                          |                                                            |                                                            |                                                  |
| Combination Meter   No   0   1   Yes     Dife information   Calibration information   Calibration   Update   Yes     System   Calibration   Update   Yes     8380042V410F   8380042V420A   Yes   Yes                                                                                                    |                                                                      | Sy                                              | stem              |                               | Mo                                                                 | nitor Status                                             | Configure                                                  | RoB DTC                                                    | Update                                           |
| DTC   Description   Curr./Conf   Pending   History   Test Failed   FFD   SB     B132187   Lost Communication with EMV   x   x                                                                                                    | Combination Meter                                                    |                                                 |                   |                               |                                                                    | -                                                        | No                                                         | 0                                                          | 1 Yes                                            |
| Bi32187 Lost Communication with EMV x X X X X X X X X X X X X X X X X X X                                                                                                    | DTC                                                                  |                                                 | Description       |                               | <u>Curr / C</u>                                                    | Conf Pending                                             | <u>History</u>                                             | Test Failed F                                              | FD SB                                            |
| System Calibration Update Update S380042V410F S380042V420A Update Yes Yes                                                                                                    | DIC                                                                  | ination with EMV                                |                   |                               | x                                                                  |                                                          |                                                            |                                                            | * No                                             |
| 8380042V410F<br>8380042V420A<br>Update<br>available<br>Yes<br>Yes                                                                                                    | B132187 Lost Communi                                                 |                                                 |                   |                               |                                                                    |                                                          |                                                            |                                                            |                                                  |
| 8380042V420A available                                                                                                    | DIC<br>B132187 Lost Communi<br>Calibration information<br>System     |                                                 |                   | Calibration                   |                                                                    |                                                          |                                                            | Update                                                     |                                                  |
|                                                                                                    | DIC<br>B132187 Lost Communi<br>Calibration information<br>System     | 8380042V41                                      | 0F                | Calibration                   | Upda                                                               | ate                                                      |                                                            | Update<br><u>Yes</u>                                       |                                                  |
|                                                                                                    | DIC<br>B132187 Lost Communi<br>Calibration information<br>System     | 8380042V41<br>8380042V42                        | OF<br>OA          | Calibration                   | Upda<br>availa                                                     | ate<br>able                                              |                                                            | Update<br><u>Yes</u><br><u>Yes</u>                         |                                                  |
|                                                                                                    | DIC<br>B132187 Lost Communi<br>Calibration information<br>System     | 8380042V41<br>8380042V42                        | DF<br>OA          | Calibration                   | Upda<br>availa                                                     | ate<br>able                                              |                                                            | Update<br><u>Yes</u><br><u>Yes</u>                         |                                                  |

| Affected ECUs (FWD Vehicles ONLY) |                                |                                                      |                                      |                                                        |
|-----------------------------------|--------------------------------|------------------------------------------------------|--------------------------------------|--------------------------------------------------------|
| ECU<br>NUMBER                     | SYSTEM                         | CURRENT<br>CALIBRATION ID                            | <i>NEW</i><br>CALIBRATION ID         | 2WD CUW Package<br>File                                |
| 1                                 | E\/                            | 8A2524237000                                         | 942524224200                         | 386                                                    |
| Ŧ                                 | Ľ٧                             | 8A2524224200                                         | 0A2324224300                         | 0                                                      |
|                                   |                                | 8989F4204100                                         |                                      | 310                                                    |
| 2                                 |                                | 8989F4601100                                         | 9090E4204200                         | <u>1</u> 23                                            |
| 2                                 | EV BAT ECU                     | 8989F4601300                                         | 090964204200                         | <u>0.d</u>                                             |
|                                   |                                | 8989F4601400                                         |                                      | <u>926</u>                                             |
| 3                                 | MOTOR GENERATOR ECU            | 8A2814201200<br>*8A2814201300                        | 898844236000<br>*8A2814201300        | 200 8                                                  |
|                                   | PLUG IN CONTROL ECU            | 892634212000                                         | 892634233100                         | 800                                                    |
| 4                                 |                                | 892634218000                                         |                                      | 4300 898844236000 8989F42<br>5F4213100 8380042V4113 83 |
|                                   |                                | 892634233000                                         |                                      |                                                        |
|                                   | AIR CONDITIONER ECU            | 8865F4213003                                         | 8865F4213100                         |                                                        |
| 5                                 |                                | 8865F4213002                                         |                                      |                                                        |
|                                   |                                | 8865F4213001                                         |                                      |                                                        |
|                                   | COMBINATION METER              | 8380042V420A                                         | 8380042V420D                         |                                                        |
|                                   |                                | 8380042V420B                                         |                                      |                                                        |
|                                   |                                | 8380042V420C                                         |                                      |                                                        |
| 6                                 |                                | 8380042V420C                                         |                                      |                                                        |
|                                   |                                | 8380042V410F                                         | - 8380042V4113                       |                                                        |
|                                   |                                | 8380042V4110                                         |                                      | 422                                                    |
|                                   |                                | 8380042V4111                                         |                                      | 527                                                    |
|                                   |                                | 8380042V4112                                         |                                      | 8A2                                                    |
| NOTE: *\                          | /ehicles manufactured after pr | roduction running change<br>after reprograming to th | may have a different CID<br>iis CID. | . Therefore, no change                                 |

| Affected ECUs (AWD Vehicles ONLY) |                             |                               |                               |                         |
|-----------------------------------|-----------------------------|-------------------------------|-------------------------------|-------------------------|
| ECU<br>NUMBER                     | SYSTEM                      | CURRENT<br>CALIBRATION ID     | NEW<br>CALIBRATION ID         | AWD CUW Package<br>File |
| 1                                 | EV/                         | 8A2524225200                  | 842524225200                  | 00                      |
|                                   | LV                          | 8A2524238000                  | 042324223300                  | 331                     |
| 2                                 |                             | 8989F4210100                  | 9090E4210200                  | 26342                   |
| 2                                 | EV DAT ECO                  | 8989F4210200                  | 090914210300                  | 00 89.                  |
| 3                                 | MOTOR GENERATOR ECU         | 8A2814202200<br>*8A2814202300 | 898844237000<br>*8A2814202300 | 9F42103<br>92V420I      |
|                                   | PLUG IN CONTROL ECU         | 892634212000                  | 892634233100                  | 800                     |
| 4                                 |                             | 892634218000                  |                               | 83                      |
|                                   |                             |                               |                               | <u>800</u>              |
|                                   | AIR CONDITIONER ECU         | 8865F4213003                  | 8865F4213100                  | <u>V4</u>               |
| 5                                 |                             | 8865F4213002                  |                               | 384                     |
|                                   |                             | 8865F4213001                  |                               | 800                     |
|                                   | COMBINATION METER           | 8380042V420A                  | - 8380042V420D                | 83 0                    |
|                                   |                             | 8380042V420B                  |                               | 00 20                   |
| 6                                 |                             | 8380042V420C                  | _                             | <u>131</u>              |
|                                   |                             | 8380042V420C                  |                               | <u>884</u><br>142       |
|                                   |                             | 8380042V410F                  | 8380042V4113                  | <u>651</u>              |
|                                   |                             | 8380042V4110                  |                               | 088                     |
|                                   |                             | 8380042V4111                  |                               | 230                     |
|                                   |                             | 8380042V4112                  |                               | 52                      |
| 7                                 | REAR MOTOR GENERATOR<br>ECU | 8A2914201200<br>*8A2914201300 | 898844238000<br>*8A2914201300 | 8A2524                  |

NOTE: \*Vehicles manufactured after production running change may have a different CID. Therefore, no change after reprograming to this CID.

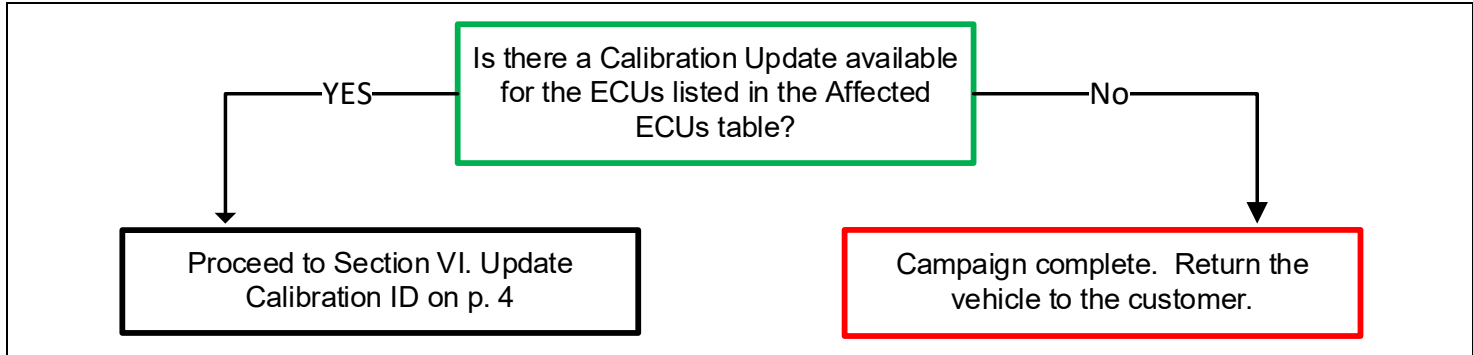

### VII. UPDATE CALIBRATION ID

Note: If the Health Check reports any of the ECUs listed in the Affected ECUs table have an update available, proceed to the reprograming procedure below.

**The ECU reprograming procedure is detailed in**<u>T-SB-0107-20</u> Reference this Bulletin for additional detailed procedures and information.

#### 1. VEHICLE PREPARATION

- Confirm the following conditions:
- Vehicle in the IG position (engine off).
- Transaxle in Park
- Parking brake engaged.
- Turn off all electrical accessories (i.e. climate control, audio system, etc.)
- Headlight switch in the DRL OFF position.
- Windshield wiper switch in the OFF position
- Install the D/C Cut Fuse
- a. To perform the ECU reprogramming, it is necessary to reinstall the D/C CUT FUSE (30A) stored in the blank space of Relay Block in the original location as shown in the illustration. This operation is only applicable if the vehicle has not been Pre-Delivery Serviced.

#### HINT:

#### If the D/C CUT FUSE (30A) is already installed, no action is required.

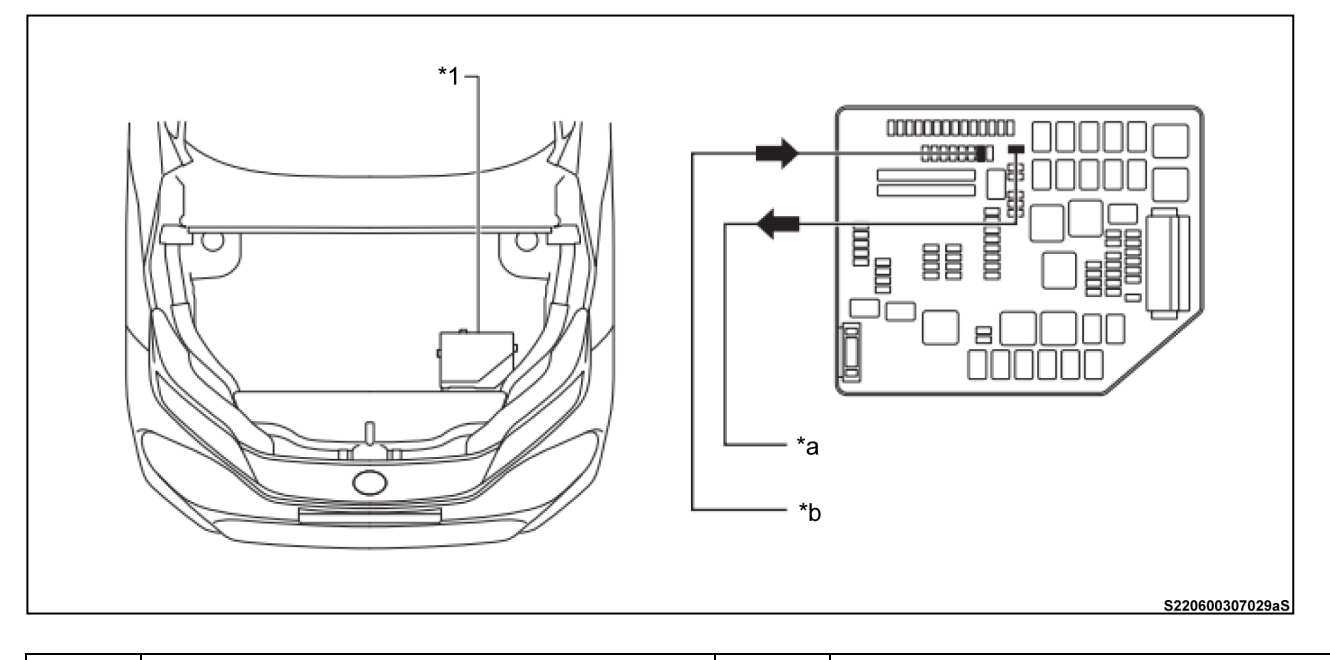

| *1 | Relay Block               | -  | -                                                   |
|----|---------------------------|----|-----------------------------------------------------|
| *а | Remove D/C CUT FUSE (30A) | *b | Install D/C CUT FUSE (30A) here (Original Location) |

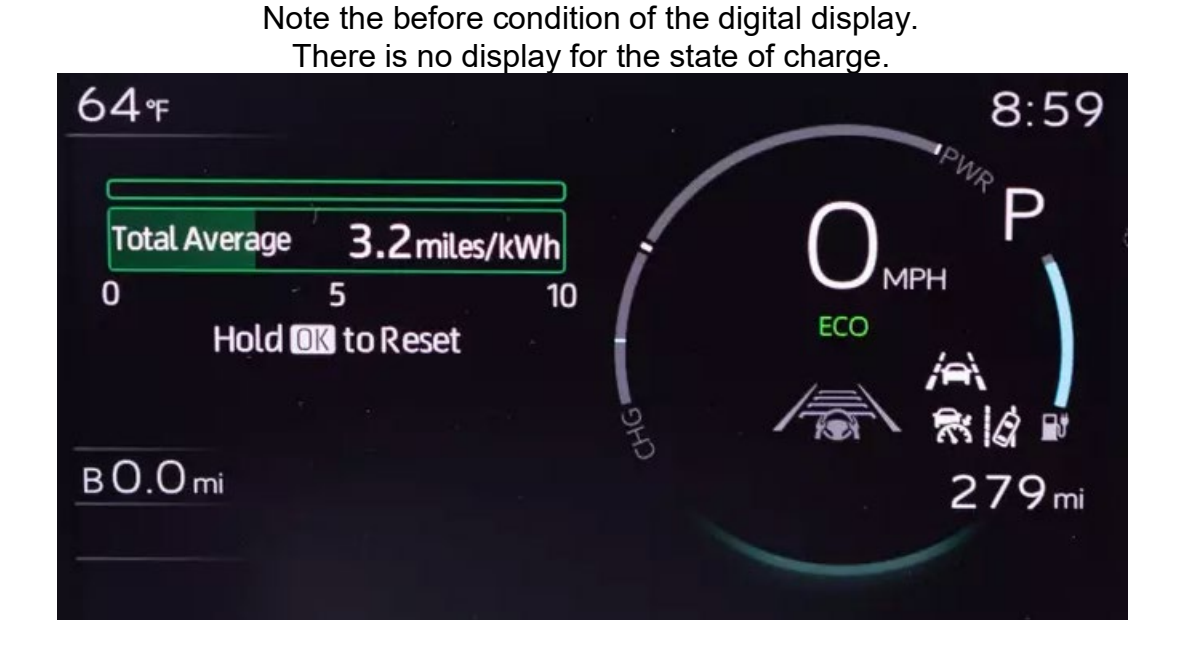

#### 1. CONNECT THE 12v BATTERY TO A POWER SUPPLY (DCA-8000)

- a. Connect the DCA-8000 or other type of a power supply (not a battery charger) to the 12v battery.
- b. Select the Power Supply Mode from the Charge Menu of the DCA-8000.

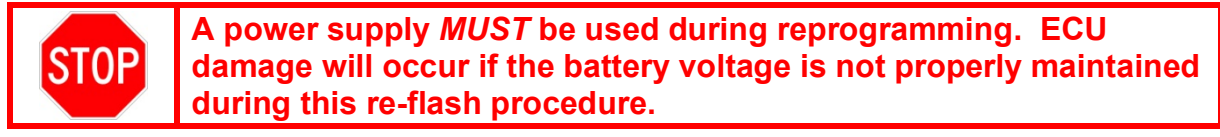

Note: A power supply must be connected directly to the 12v battery terminals and <u>NOT</u> the remote jump posts under the hood (if equipped).

\*\*\*This reflash can take up to 1.5 hours to complete. Be sure to complete this step.

#### 2. VERIFY GTS+ SETUP

- a. Verify that the GTS+ meets the following conditions:
  - The GTS+ PC battery is fully charged. If not, connect the GTS+ PC to a 120v source.
  - The DLCIII cable is in good condition.

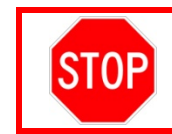

The GTS+ PC battery must be maintained during the update procedure. If necessary, plug the GTS+ into a 120v outlet to ensure that a failure does not occur.

Note: If the GTS+ communication with the vehicle fails during the re-flash procedure, an ECU will be damaged and must be replaced resulting in high cost not covered by the campaign.

#### 3. UPDATE THE CALIBRATION ID

a. Identify the current <u>Calibration</u> ID for the <u>ECU</u> Systems listed on the <u>Enhanced Data</u> tab.

Example of Health Check results showing an update is available for the Combination Meter in GTS+

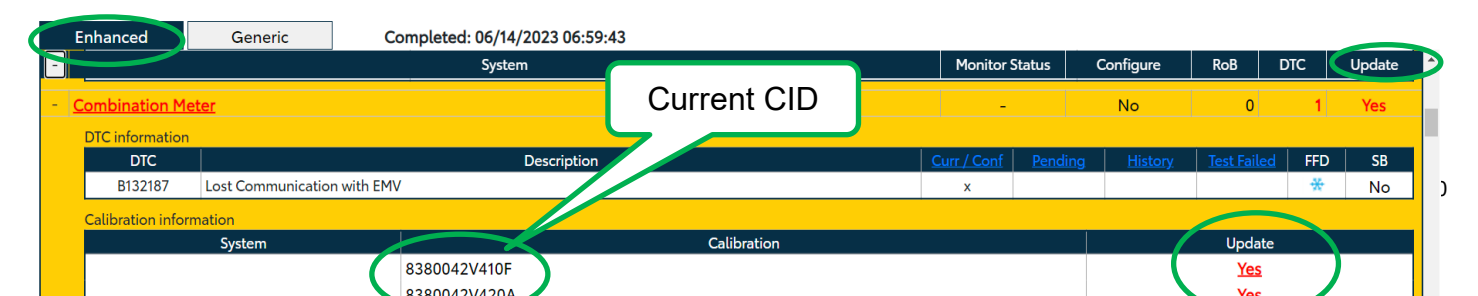

- b. Locate the vehicle <u>Current Calibration ID</u> in the chart.
- c. Select the corresponding <u>NEW Calibration ID link</u> to load the update.
- d. Follow the on-screen instructions to complete the ECU re-flash procedure for each of the listed affected ECUs.
- a. Note: The CUW Package files are specific to vehicle powertrain. (2WD or AWD). HINT:
- For ECUs that have multiple CIDs it is possible that only 1 of the CIDs from the TI matches.
- This software update includes the contents of previous cold DCFC software update (22TC11). Therefore, on vehicles that have already been reflashed in the precedent software update activity, it is possible that some CIDs are already updated to the new CIDs. In that case, the already updated CIDs will not be reprogrammed at this reprogramming.

**The ECU reprograming procedure is detailed in**<u>T-SB-0107-20</u> Reference this Bulletin for detailed procedures and information.

NOTE: It is normal for the digital dash to show many malfunction indicators during the re-flash procedure

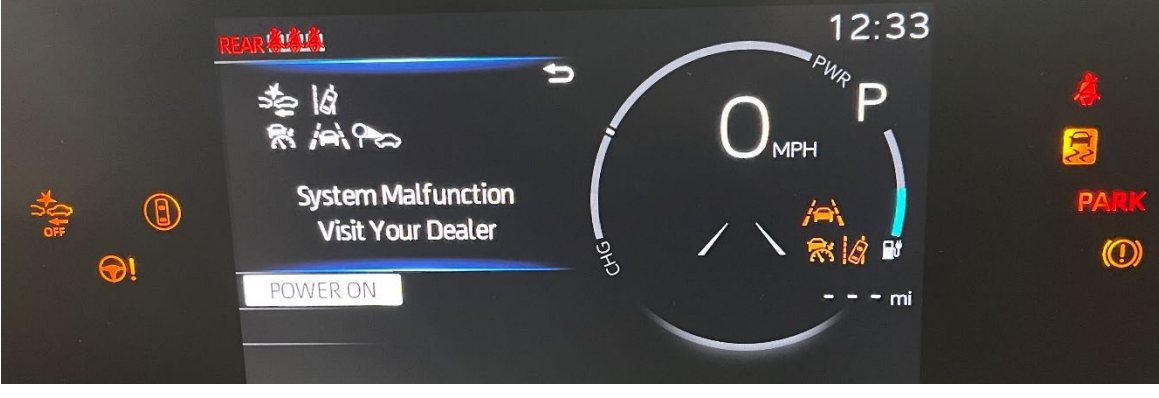

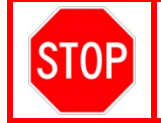

Be extremely careful to select the correct <u>NEW Calibration ID</u> that corresponds to the <u>Current Calibration ID</u> of the vehicle.

# 4. CHECK FOR DTCs

- a. Perform a Health Check.
- b. Clear DTC's that may have set during the re-flash procedure.
- c. Re-run the Health Check to confirm that no DTC's reappear.

#### CONFIRM THE UPDATE

a. When the update is successful, you will see a visible change in the digital gage showing the state of charge, as a percentage.

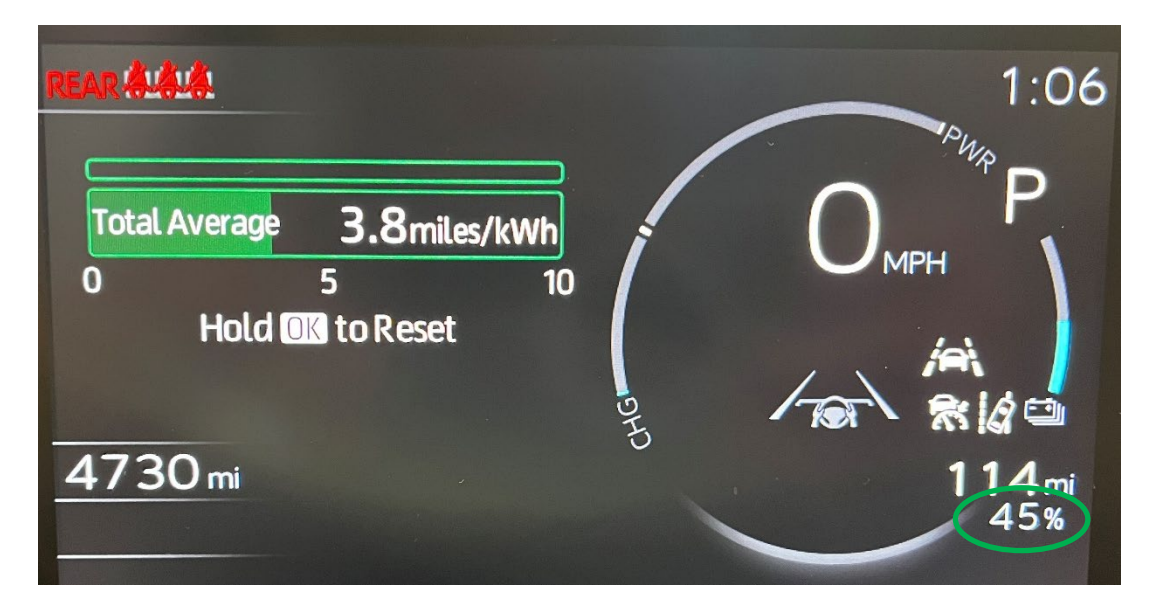

**b.** Verify each ECU listed in the Affected ECUs table has the **NEW** Calibration ID in the Heath Check screen after reprograming is complete.

| Affected ECUs (2WD Vehicles ONLY)                                                                                                    |                              |                               |                                                 |  |  |
|----------------------------------------------------------------------------------------------------|------------------------------|-------------------------------|-------------------------------------------------|--|--|
| ECU<br>NUMBE<br>R                                                                                                    | SYSTEM                       | NEW CALIBRATION<br>ID         | Technician<br>Confirmation<br>(Add a checkmark) |  |  |
| 1                                                                                                    | EV ECU (EV)                  | 8A2524224300                  |                                                 |  |  |
| 2                                                                                                    | EV BATTERY ECU               | 8989F4204200                  |                                                 |  |  |
| 3                                                                                                    | MOTOR GENERATOR<br>ECU       | 898844236000<br>*8A2814201300 |                                                 |  |  |
| 4                                                                                                    | PLUG IN CONTROL ECU<br>(PWC) | 892634233100                  |                                                 |  |  |
| 5                                                                                                    | AIR CONDITIONER ECU<br>(A/C) | 8865F4213100                  |                                                 |  |  |
| 6                                                                                                    |                              | 8380042V420D                  |                                                 |  |  |
|                                                                                                    | COMDINATION METER            | 8380042V4113                  |                                                 |  |  |
| NOTE: *Vehicles manufactured after production running change may have a different CID. Therefore, no change after reprograming to this CID. |                              |                               |                                                 |  |  |

| Affected ECUs (AWD Vehicles ONLY)                                                                                                    |                             |                               |                                                    |  |  |
|----------------------------------------------------------------------------------------------------|-----------------------------|-------------------------------|----------------------------------------------------|--|--|
| ECU<br>NUMBE<br>R                                                                                                    | SYSTEM                      | NEW CALIBRATION ID            | Technician<br>Confirmation<br>(Add a<br>checkmark) |  |  |
| 1                                                                                                    | EV ECU (EV)                 | 8A2524225300                  |                                                    |  |  |
| 2                                                                                                    | EV BATTERY ECU              | 8989F4210300                  |                                                    |  |  |
| 3                                                                                                    | MOTOR GENERATOR ECU         | 898844237000<br>*8A2814202300 |                                                    |  |  |
| 4                                                                                                    | PLUG IN CONTROL ECU (PWC)   | 892634233100                  |                                                    |  |  |
| 5                                                                                                    | AIR CONDITIONER ECU (A/C)   | 8865F4213100                  |                                                    |  |  |
| 6                                                                                                    | COMBINATION METER           | 8380042V420D                  |                                                    |  |  |
|                                                                                                    |                             | 8380042V4113                  |                                                    |  |  |
| 7                                                                                                    | REAR MOTOR GENERATOR<br>ECU | 898844238000<br>*8A2914201300 |                                                    |  |  |
| NOTE: *Vehicles manufactured after production running change may have a different CID.<br>Therefore, no change after reprograming to this CID. |                             |                               |                                                    |  |  |

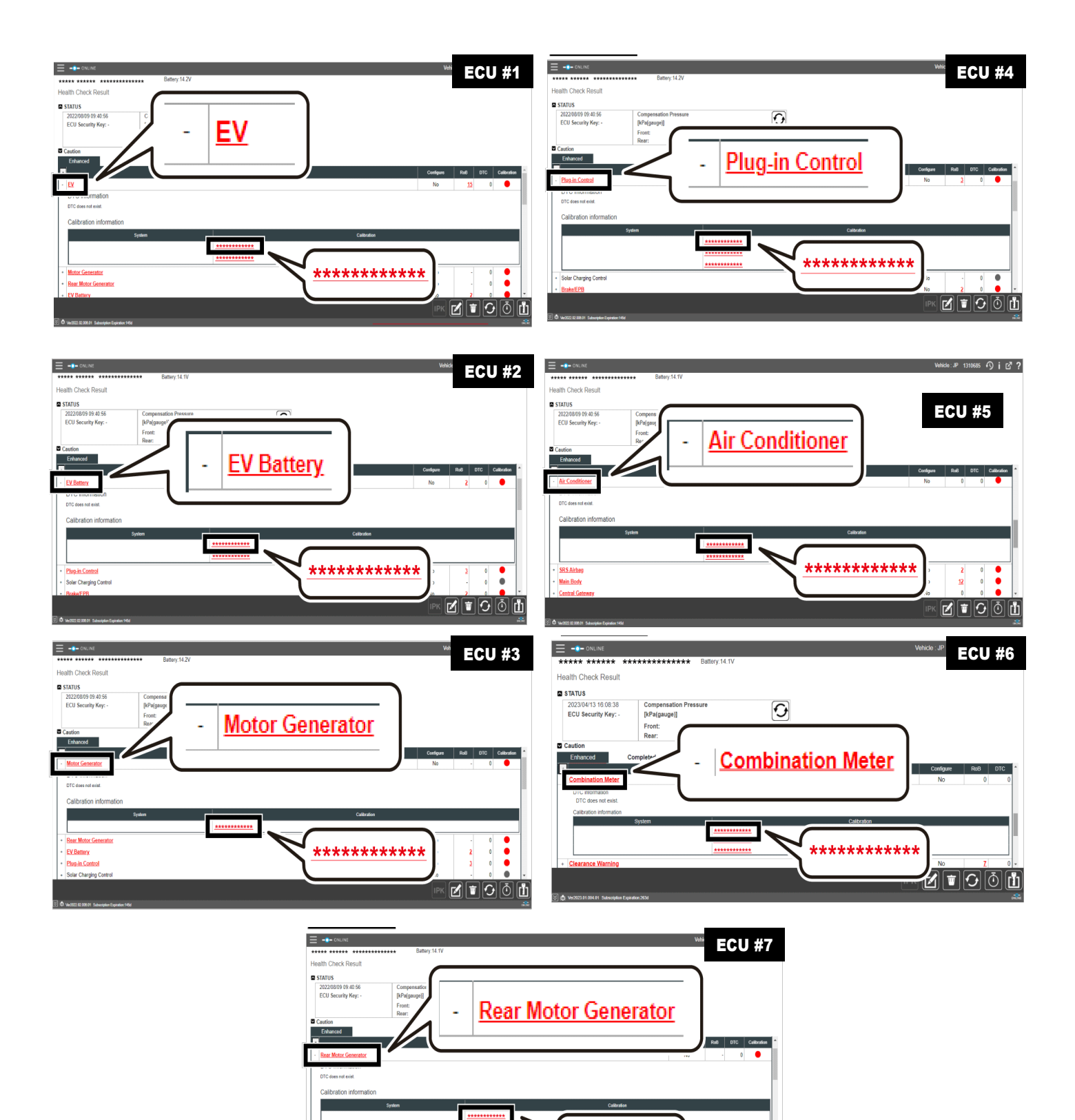

\*\*\*\*\*\*\*

.

EV Battery

Plug-in Control Solar Charging Control

### ◄ VERIFY REPAIR QUALITY ►

- Confirm the ECU Calibration has been updated successfully to the NEW Calibration IDs for each affected ECU.
- If you have any questions regarding this Special Service Campaign, please contact your regional area representative

#### VIII. APPENDIX

### A. CAMPAIGN DESIGNATION DECORDER

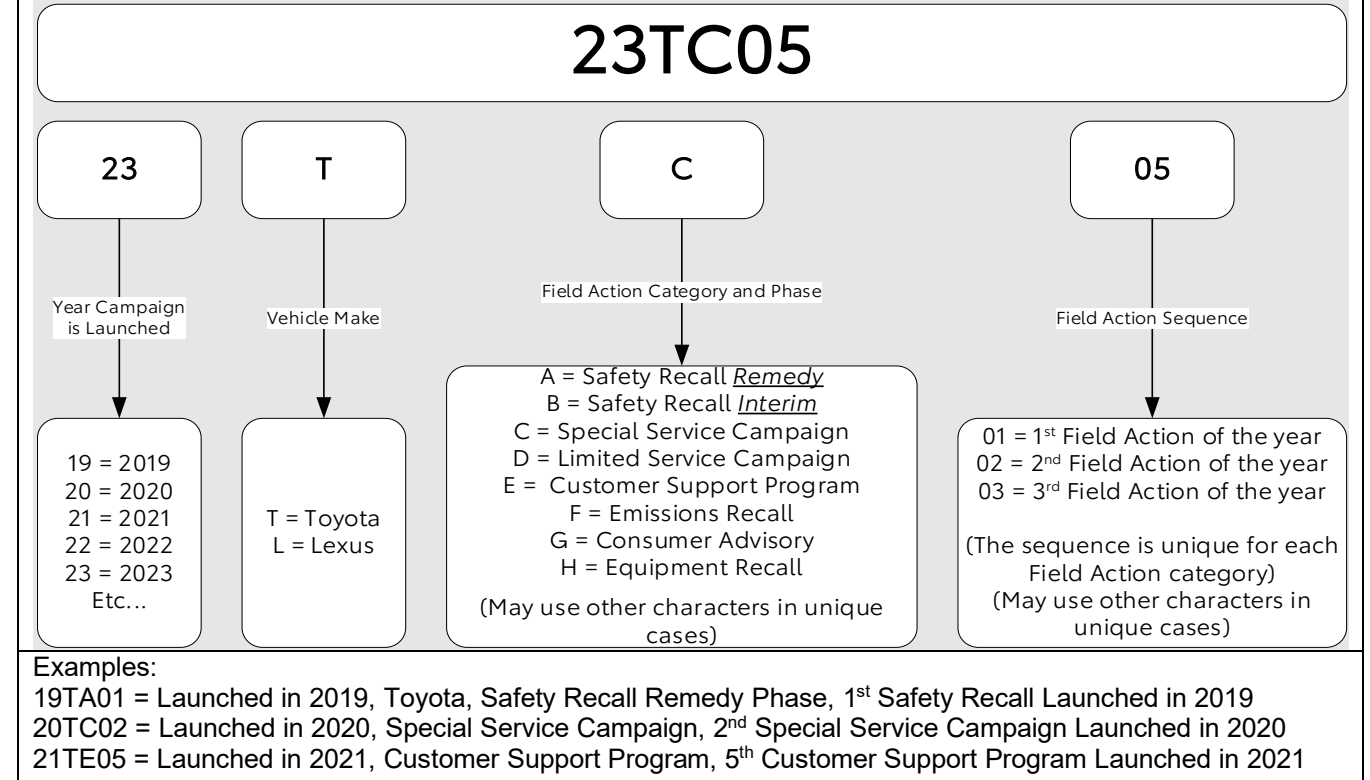